eBay Account Guide eBayアカウント登録ガイド

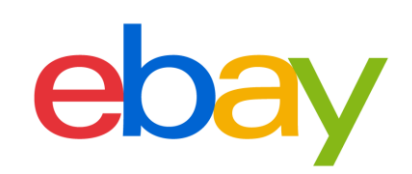

#### CONTENT

| <b>新規アカウント登録の流れ</b>                               |
|---------------------------------------------------|
| アカウント登録完了までの流れ                                    |
| eBayパーソナルアカウントの作成と設定 p.4                          |
| eBayパーソナルアカウントの作成                                 |
| セラーアカウントの作成(電話番号の認証)                              |
| eBayビジネスアカウントの作成と設定 p.11                          |
| eBayビジネスアカウントの作成                                  |
| セラーアカウントの作成(電話番号の認証)                              |
| <b>eBayアカウントの編集</b>                               |
| eBayアカウントの情報編集:住所                                 |
| eBayアカウントの情報編集:電話番号                               |
| eBayアカウントのタイプを確認する方法                              |
| パーソナルアカウントをビジネスアカウントに変更                           |
| ビジネスアカウントをパーソナルアカウントに変更                           |
| eBay.comのパスワードを忘れた場合(仮パスワード発行)                    |
| eBay.comのパスワードを忘れた場合(新パスワード設定)                    |
| My eBayからアカウントページを表示する方法 ························ |

# 新規アカウント登録の流れ

eBayアカウント登録完了までの流れをご紹介します。

## アカウント登録完了までの流れ

eBayアカウント登録ガイドでは、eBayにおける販売をスタートするまでに必要なアカウント設定方法をご案内いたします。eBayで出品を開始する前に、このガイドを使いすべての 準備が整っていることを確認しましょう。

### アカウント登録に必要なもの

■PCとインターネット接続

推奨ブラウザ Microsoft® Windows® Microsoft Edge, Internet Explorer, Mozilla Firefox, Macintosh Safari, Google Chrome, Mozilla Firefox (すべて最新版)

### アカウント登録完了までの流れ

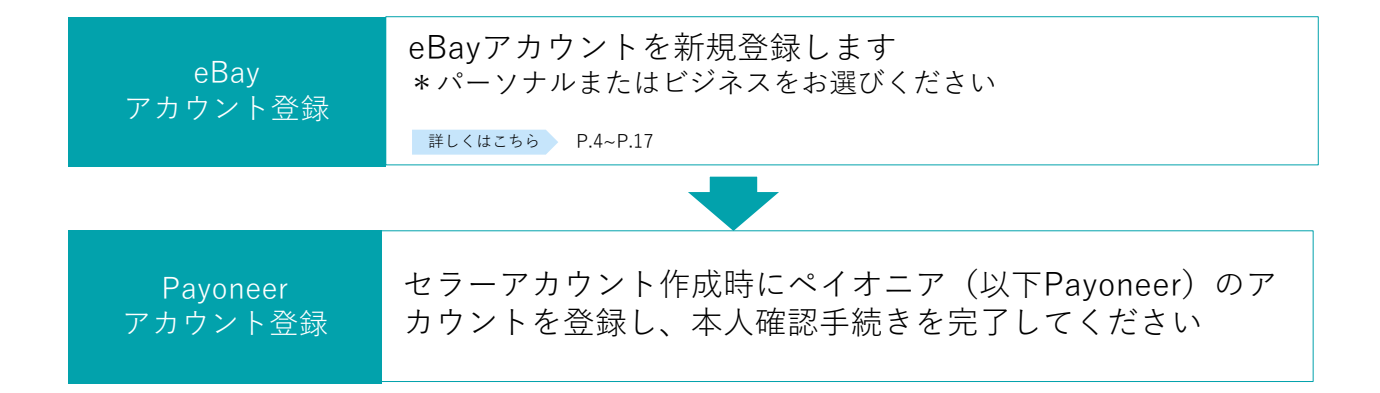

# eBayパーソナルアカウントの 作成と設定

eBayでご販売する際に必要なアカウントの設定方法をご紹介します。

## step 1-A eBay パーソナルアカウントの作成

**手順1** 下記のリンクをクリックし、ebay.com にアクセス

#### https://www.ebay.com

画面左上の [register (登録)]をクリックする

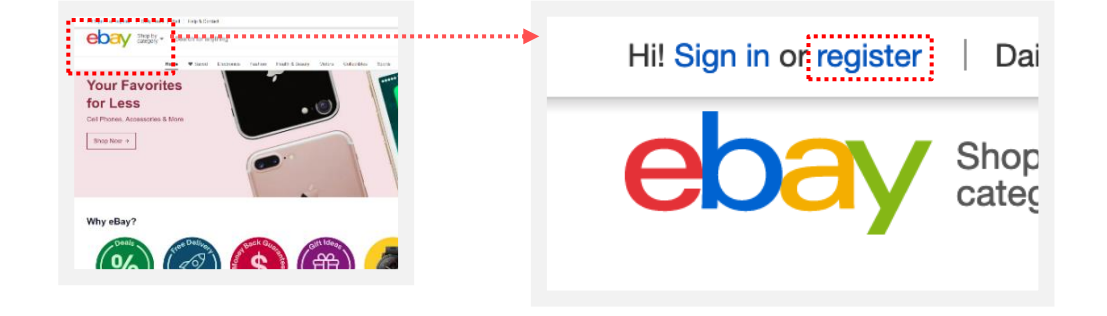

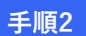

[Personal account]をクリック

タイトル下の [Personal account] を選択する

| Create an account                                                                                                    | Create an account                     |
|----------------------------------------------------------------------------------------------------|---------------------------------------|
| First Name Last Hame Email G Continue with Scogle                                                                                                    | Personal account O Business account I |
| Productor     The Counting an executive type strategy on tighter     Angement and a devolvedy translergio on tighter     Character     Circular account |                                       |

### パーソナルアカウントとビジネスアカウント

eBayアカウントを作成する際、下記に従いPersonal(個人)アカウントとBusiness(ビジネス) アカウントのいずれかを選択できます。

ビジネスアカウント:法人 または 開業届をお持ちの方 パーソナルアカウント:開業届をお持ちでない個人の方

## step - A eBay パーソナルアカウントの作成

#### **手順3** 登録フォームに必要事項を入力

| Crea     Person                                                                                                    | ate an account                |
|----------------------------------------------------------------------------------------------------|-------------------------------|
| First Name Last Name                                                                                                    |                               |
| Email                                                                                                    | <b>G</b> Continue with Google |
| Password Show                                                                                                    | or Continue with Facebook     |
| By Creating an account, you agree to our <u>User</u><br><u>Agreement</u> and acknowledge reading our <u>User</u><br><u>Privacy Notice</u> . | Continue with Apple           |
| Create account                                                                                                    |                               |

- ❶ eBayアカウントに登録する氏名を入力する ❶ [First name]に名、[Last name]に姓をそれぞれ英字で入力する
- 2 eBayアカウントに登録するメールアドレスを入力する
- 3 ログイン用パスワードを6文字以上の英数字で入力する
- 4 最後に[Create account]をクリックする

### すでにeBay IDをお持ちの方 →p.24へ

すでにeBay IDをお持ちの方は、そのIDがPersonal(個人)アカウントか、Business(ビジネス) アカウントかを確認することができます。

## step 2-A セラーアカウントの作成(電話番号の認証)

販売を開始するためには、eBayアカウントを作成後、セラーアカウントの作成が必要です。 セラーアカウントを作成するために下記URLよりサインインし、電話番号を認証しましょう。

<u> 手順1</u> 下記のリンクをクリック

### https://fundinginstrument.ebay.com/piapp/apmentry

 eBay.comのログイン画面が表示されるので、メールアドレスあるいはeBay IDとパスワードを入力し、 [Sign in]をクリックする

| Hello<br>Sign in to eBay or <u>create an account</u>                                                 | Welcome                                                                                |
|----------------------------------------------------------------------------------------------------|----------------------------------------------------------------------------------------|
| Fmail or usemame                                                                                     | Not you? Switch account                                                                |
| Continue                                                                                             | Password                                                                               |
| or                                                                                                   | Sign in                                                                                |
| f Continue with Facebook                                                                             | Need help signing in? Y                                                                |
| Google                                                                                               | Stay signed in<br>Using a public or shared device?<br>Uncheck to protect your account. |
| Continue with Apple                                                                                  | Learn more                                                                             |
| Stay signed in<br>Using a public or shared device?<br>Uncheck to protect your account.<br>Learn more |                                                                                        |

手順2

登録フォームに情報を入力

| Provide your              | contact info  |
|---------------------------|---------------|
| lapan                     |               |
| Address                   |               |
| Additional Information (O | ptional)      |
| City                      |               |
| State / Province / Region | 6 Postal Code |
| ● - +81 Mobile number     | -             |

| 1 | 国名はプルダウンメニューよりJapanを選択する                         |
|---|--------------------------------------------------|
| 2 | 住所の区町村番地を英字で入力する<br>(例:100-100-100, Ebisu)       |
| 3 | 建物名などを英字で入力する*任意入力                               |
| 4 | 市区町村を英字で入力する(例:Shibuya-ku)                       |
| 5 | 都道府県を英字で入力する(例:Tokyo )                           |
| 6 | 郵便番号を-(ハイフン)なしで入力する                              |
| 7 | 電話番号は携帯番号を最初の「0」を除いて入力す<br>(例:「080」の場合は「80」から入力) |
|   |                                                  |

る

## **STEP 2-A** セラーアカウントの作成(電話番号の認証)

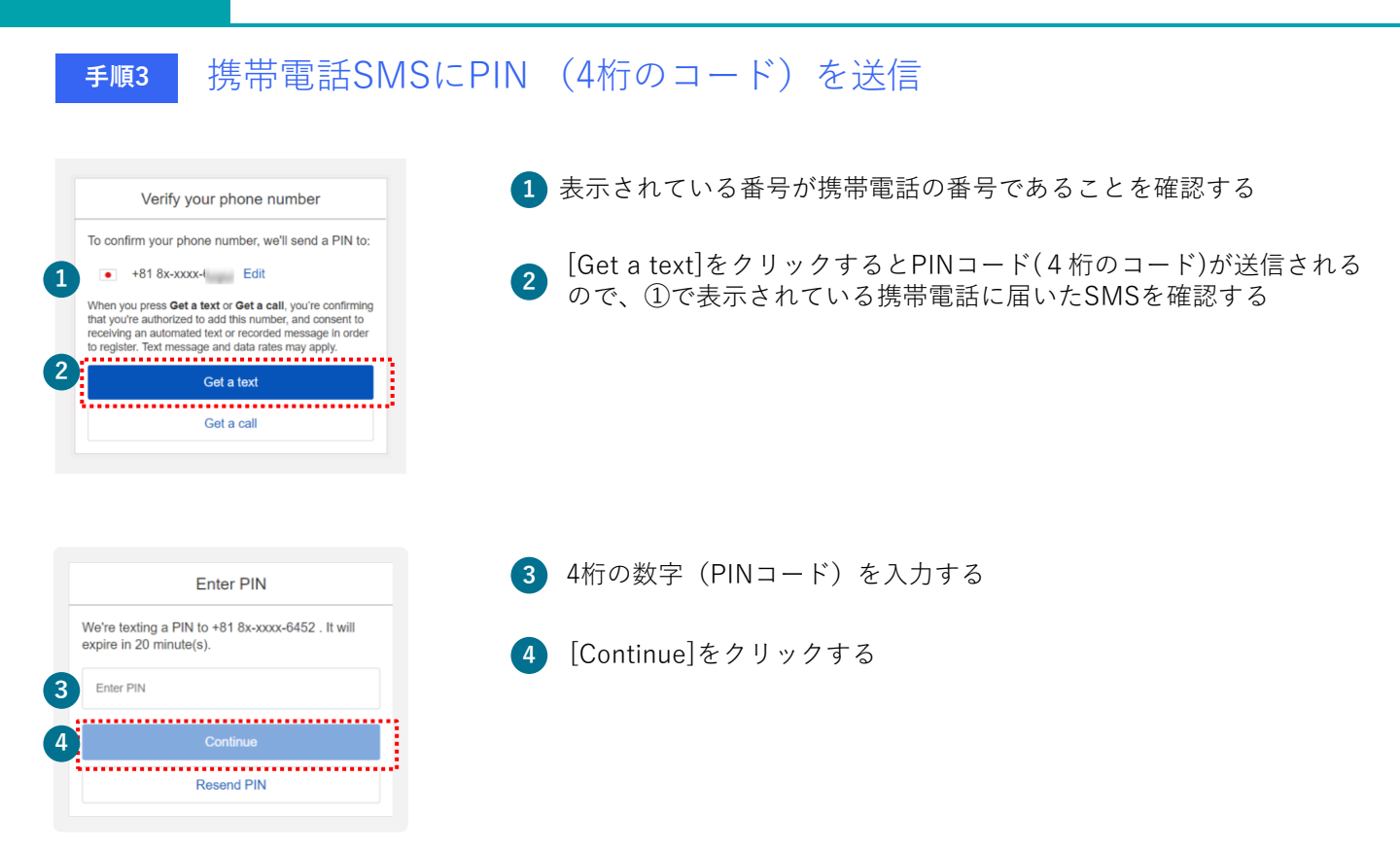

|     | ※SMSの迷惑メール設定状況によってはPINコードが届かない場合があります。届かない場合は設定を<br>ご変更のうえ、再度手順3の②[Get a text]をクリックしてお試しください。          |
|-----|----------------------------------------------------------------------------------------------------|
| ご注意 | ※SMSによるPINコード送信は着信可能なスマートフォンに限ります。スマートフォン以外の方は 自動音声<br>電話による認証を行います。詳しくは、次ページ以降をご参照ください。               |
|     | ※電場番号の変更は手順3の①に表示されている[Edit]をクリックすると、変更することが可能です。[Edit]<br>が表示されない場合My eBayから電話番号の変更が可能です。 変更方法 →p.21へ |

#### セラーアカウントの作成(電話番号の認証) STEP 2-B

PINコード(4桁の数字)認証は、SMSではなく、自動音声電話による取得も可能です。自動音 声(英語)のアナウンスが流れますので、指示に従いPINコードを取得します。

自動音声電話で認証する場合 手順3

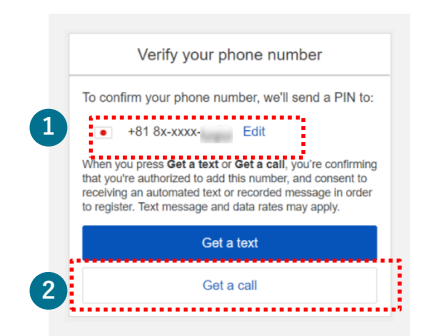

1 表示されている番号が携帯電話の番号であることを確認する

2 [Get a call]をクリックすると、eBayから自動音声アナウンスによる 電話がかかってくるので指示に従い、PINコード(4桁の数字)を取得 する

【自動音声のアナウンス例】 ※ [Hello, this is eBay calling. If you are expecting this call, press ●(1桁の番号)」という音声が流れます。 その1桁の番号をプッシュしてください。 (例:「Press one」と言われたら、電話機の1の番号を押す) ※その後、4桁の数字(PINコード)がアナウンスされます。

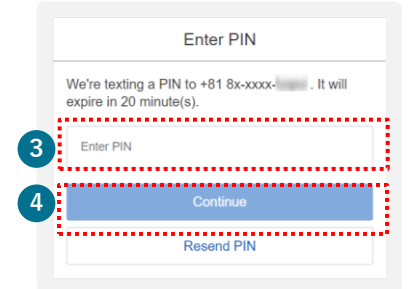

3 ②で伝えられた4桁の番号を入力する

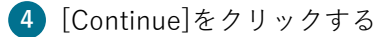

※eBayからの自動電話は番号非通知です。非通知からの着信を拒否する設定をされている場合は解除が 必要です

## step 2-tips セラーアカウントの作成(電話番号の認証)

電話番号を編集する場合 TIPS PINコード認証(4桁の数字)の取得をする電話番号を Verify your phone number 編集したい場合は[Edit]をクリックする To confirm your phone number, we'll send a PIN to: • +81 8x-x 1 Edit When you press Get a text or Get a call, you're confirming that you're authorized to add this number, and consent to receiving an automated text or recorded message in order to register. Text message and data rates may apply. Get a text Get a call 電話番号は携帯番号を最初の「0」を除いて入力する Verify your phone number 2 (例: [080] の場合は [80] から入力) To confirm your phone number, we'll send a PIN to: 2 • - +81 Mobile 🚺 [Update your contact information](連絡先情報をアップデートす ------3 る) に🗹 チェックを入れると、eBayアカウントに登録した連絡先情 Update your account contact information When you press Get a text or Get a call, you're confirming that you're authorized to add this number, and consent to 報も一緒に変更される ving an automated text or recorded m age in order to register. Text message and data rates may apply. 4 Get a text [Get a text]ボタンをクリックするとPINコード(4桁の数字)が送

#### セラーアカウントの作成が未完了の方へ →p.7へ

4

Get a call

セラーアカウントの作成が未完了の方は電話番号でのPINコード認証(4桁の数字)が必要です。 セラーアカウントを作成するためのURLよりサインインし、電話番号の認証をしましょう。

信されるので、②の携帯電話のSMSを確認する

# eBayビジネスアカウントの 作成と設定

eBayでご販売する際に必要なアカウントの設定方法をご紹介します。

## step ]-B eBay ビジネスアカウントの作成

<u>手順1</u> 下記のリンクをクリックし、ebay.com にアクセス

### https://www.ebay.com

画面左上の [register (登録)]をクリックする

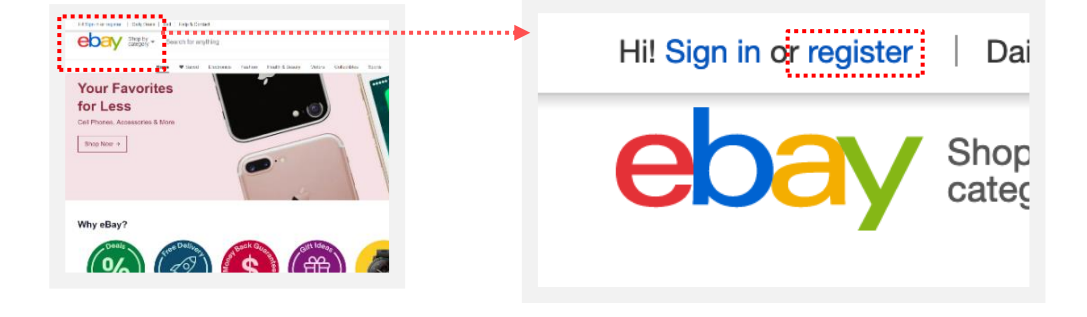

<u>手順2</u> [Business account]をクリック

タイトル下の [Business account] をクリックする

| Create an<br>O Personal account (®)<br>Business name                                          | account<br>Business account   | <br>Create an account<br>○ Personal account  ● Business account  ● |
|-----------------------------------------------------------------------------------------------|-------------------------------|--------------------------------------------------------------------|
| Business email                                                                                |                               |                                                                    |
|                                                                                               |                               |                                                                    |
| Password                                                                                      | Show                          |                                                                    |
| Business location                                                                             |                               |                                                                    |
| United States                                                                                 | ~                             |                                                                    |
| If you don't have a legal business, enter cou                                                 | ntry of your residence.       |                                                                    |
| I only want to buy on eBay. I don                                                             | 't want to sell.              |                                                                    |
| By Creating an account, you agree to our <u>U</u><br>reading our <u>User Privacy Notice</u> . | ser Agreement and acknowledge |                                                                    |
| Croata ao                                                                                     | count                         |                                                                    |

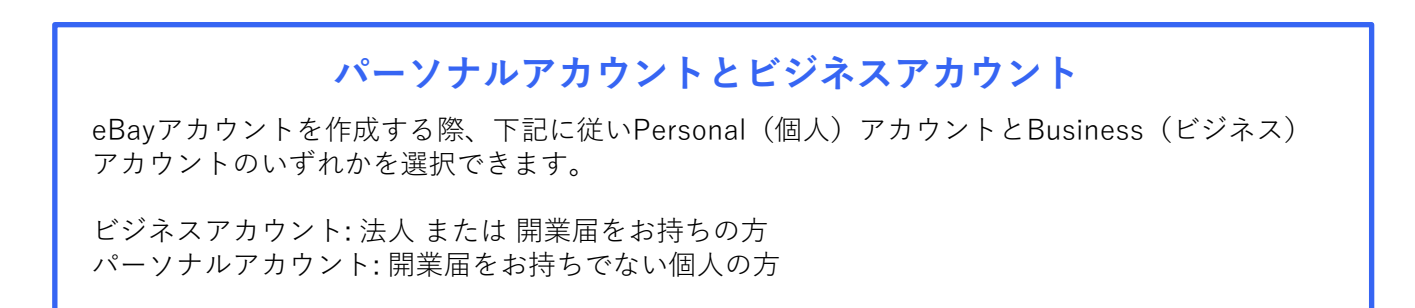

## step1-B ビジネスアカウントの登録

### <u>手順3</u>登録フォームにビジネス情報を入力

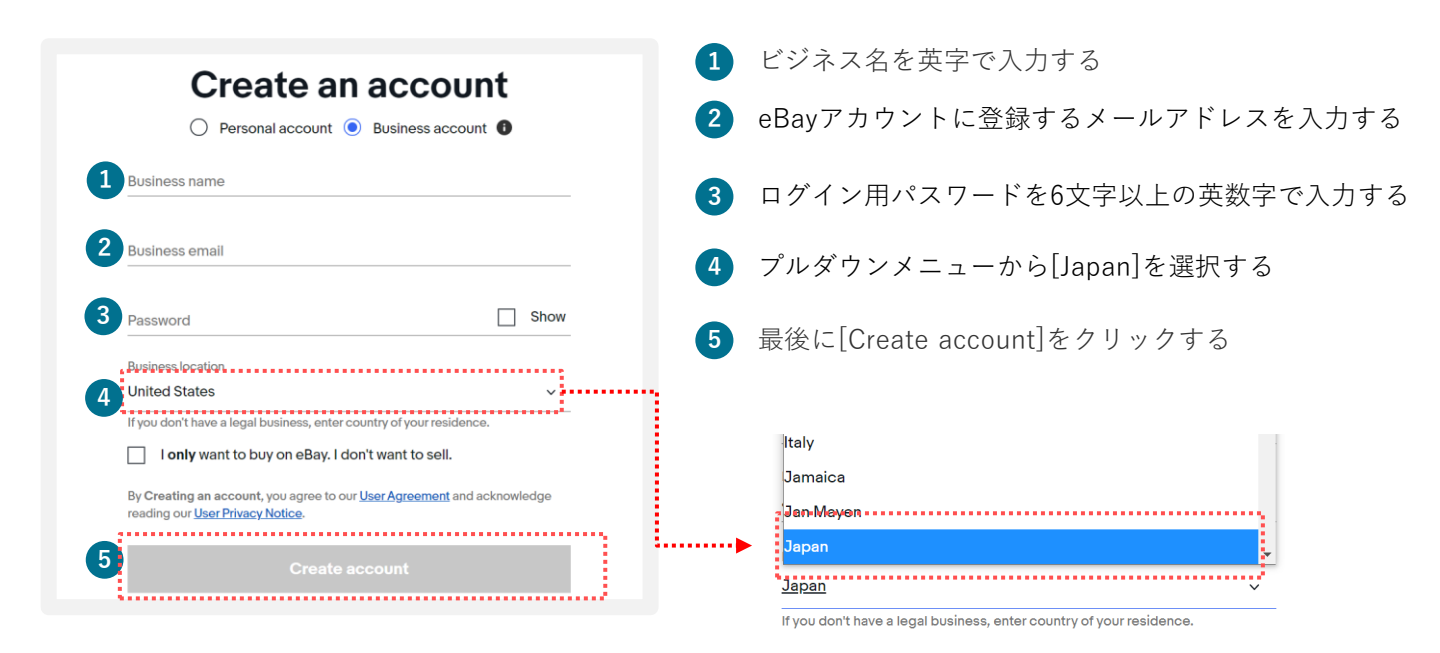

### Verify your email address

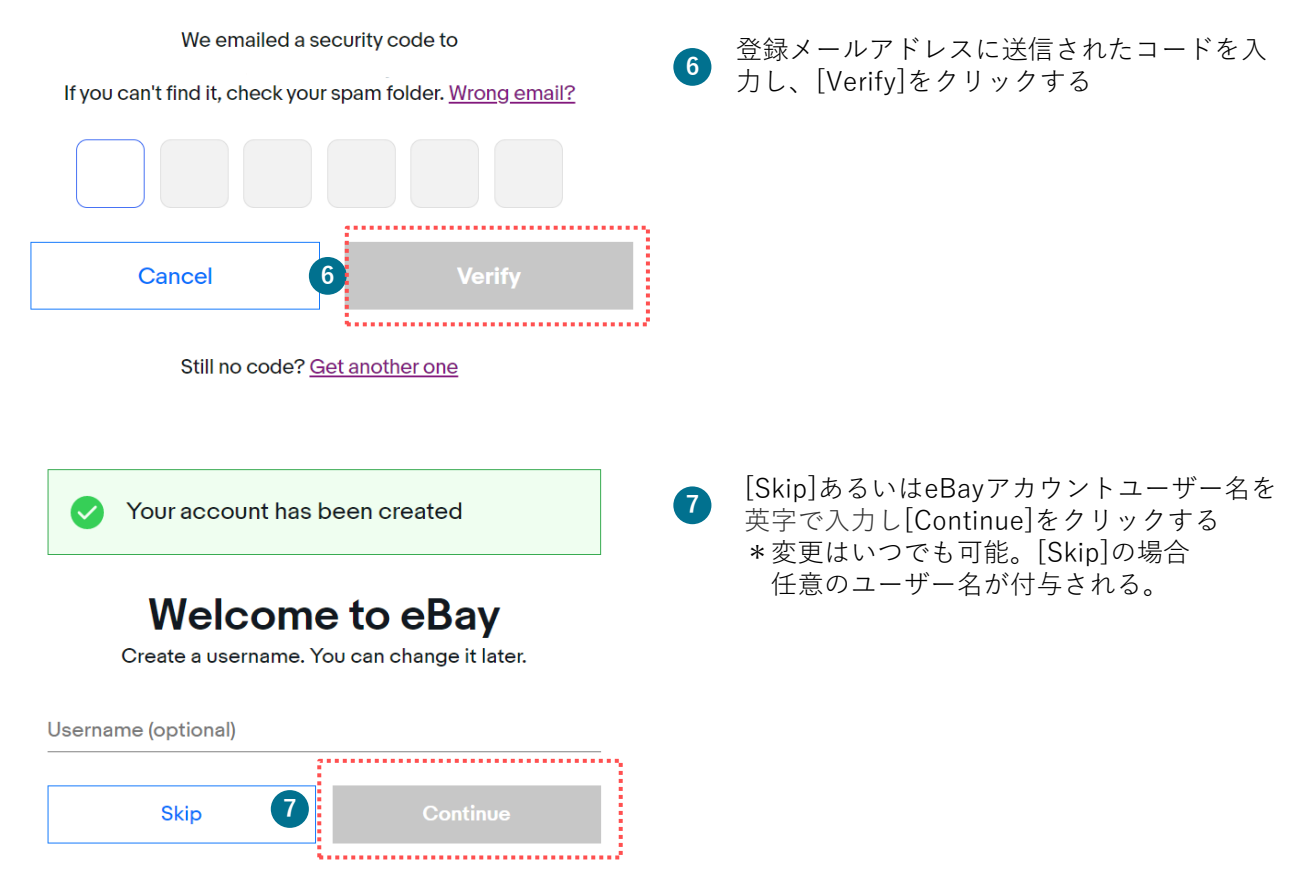

#### ビジネス情報の登録 STEP 1-B

登録フォームに会社情報を入力 手順4

|                                                                                  | -                                                                                            |
|----------------------------------------------------------------------------------|----------------------------------------------------------------------------------------------|
| Enter address                                                                    |                                                                                              |
| Additional Inform                                                                | mation (Optional)                                                                            |
| City                                                                             |                                                                                              |
| State / Province                                                                 | e / Region 6 Postal Code                                                                     |
| • - +81                                                                          |                                                                                              |
|                                                                                  | tact you                                                                                     |
| le'll use this info to<br>hything else that rea                                  | notify you about account activity, or quires your attention.                                 |
| Ve'll use this info to<br>nything else that rea                                  | notify you about account activity, or<br>quires your attention.                              |
| Ae'll use this info to<br>nything else that rea<br>First name<br>Relationship to | notify you about account activity, or<br>quires your attention.<br>Last name<br>the business |

|   | 1 | 国名はプルダウンメニューよりJapanを選択する                                                                                   |
|---|---|----------------------------------------------------------------------------------------------------|
|   | 2 | 住所の区町村番地を英字で入力する<br>(例:100-100-100, Ebisu)                                                                 |
|   | 3 | 建物名などを英字で入力する*任意入力                                                                                         |
|   | 4 | 市区町村を英字で入力する(例:Shibuya-ku)                                                                                 |
|   | 5 | 都道府県を英字で入力する(例:Tokyo )                                                                                     |
|   | 6 | 郵便番号を-(ハイフン)なしで入力する                                                                                        |
|   | 7 | 電話番号は携帯番号を最初の「0」を除いて入力する<br>(例:「080」の場合は「80」から入力)                                                          |
|   | 8 | eBayアカウントに登録する氏名を入力する<br>[First name]に名、[Last name]に姓をそれぞれ英字で入力                                            |
|   | 9 | 役職をドロップダウンメニューから選択する                                                                                       |
|   |   | Relationship to the business (役職)                                                                          |
| : |   | Relationship to the business<br>Owner/Guarantor (オーナー)<br>Employee (被雇用者)<br>Approved Representative (代理人) |
|   |   |                                                                                                    |

- 10 運営ご担当者様の携帯電話番号を入力する
- 11

最後に[Continue]をクリックする

## step 2-B セラーアカウントの作成(電話番号の認証)

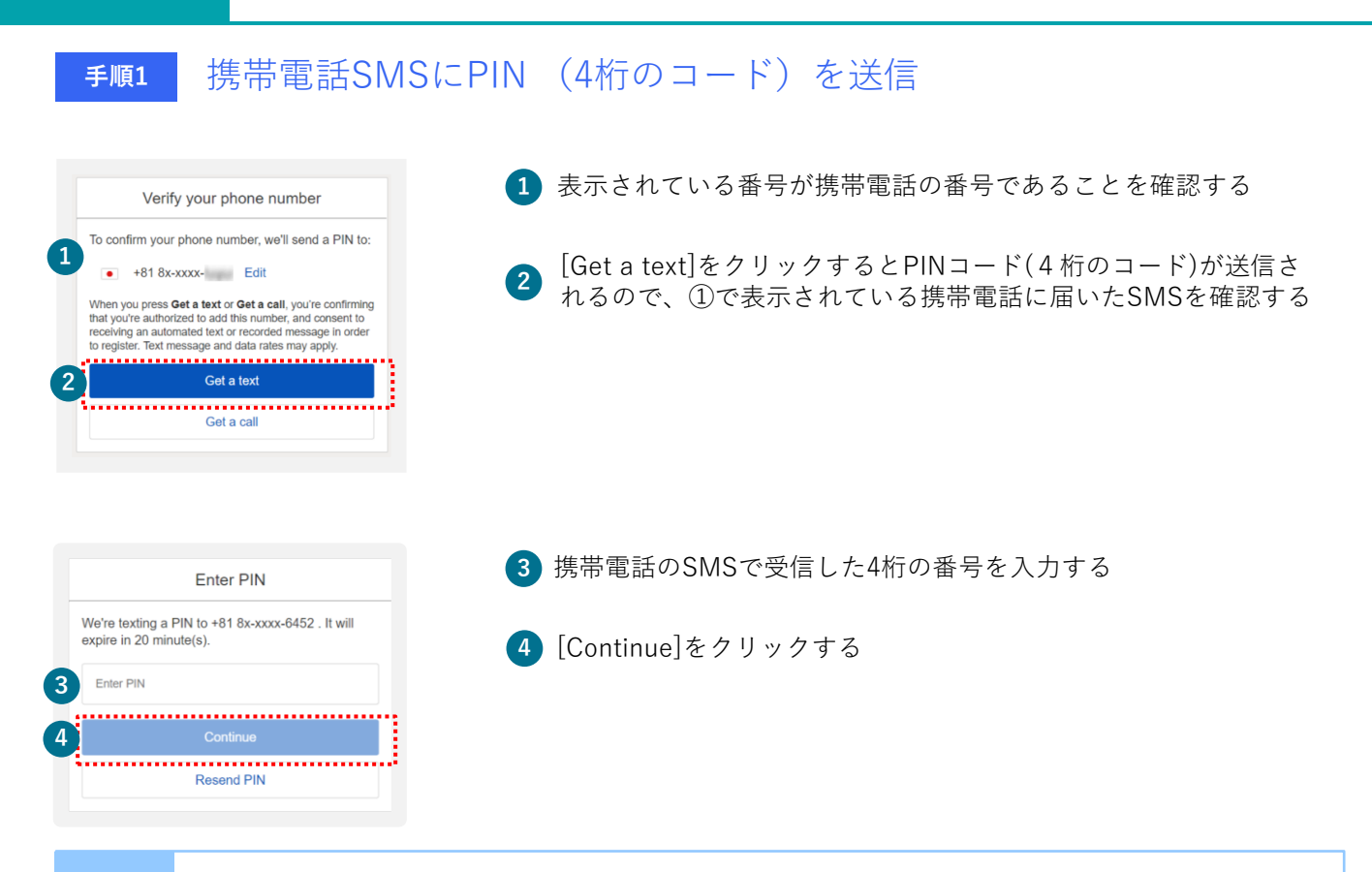

ご注意

※SMSの迷惑メール設定状況によってはPINコードが届かない場合があります。届かない場合は設定を ご変更のうえ、再度手順3の②[Get a text]をクリックしてお試しください。

※SMSによるPINコード送信は着信可能なスマートフォンに限ります。スマートフォン以外の方は 自動音声 電話による認証を行います。詳しくは、次ページ以降をご参照ください。

※電場番号の変更は手順3の①に表示されている[Edit]をクリックすると、変更することが可能です。[Edit] が表示されない場合My eBayから電話番号の変更が可能です。 変更方法 →p.21へ

### <u>手順2</u> 貴社の追加情報を入力

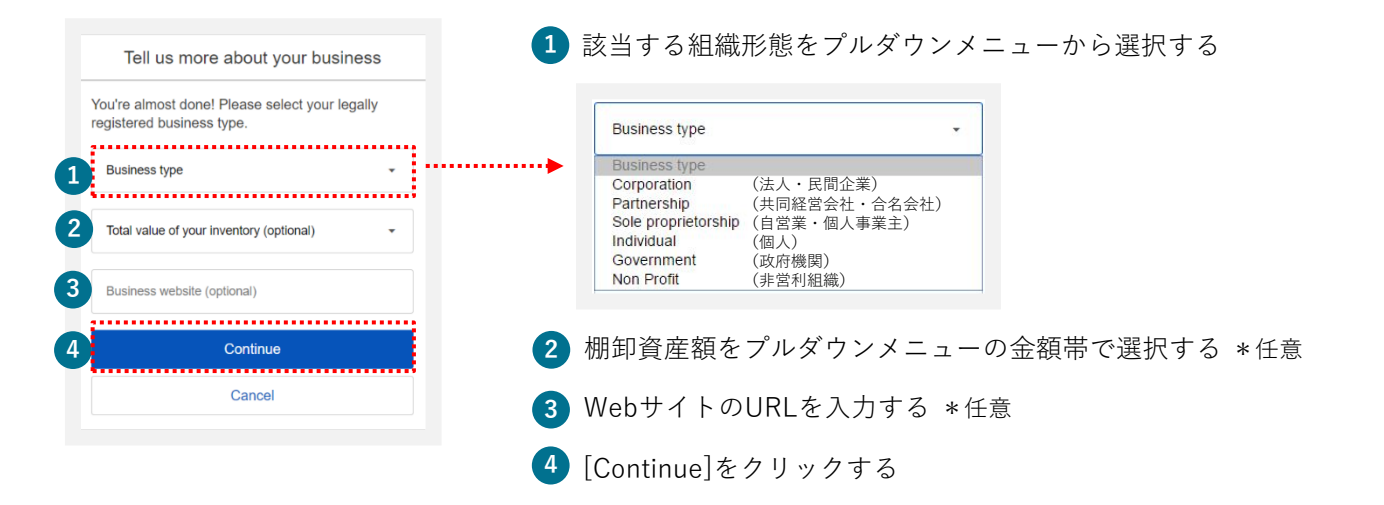

## step 2-B セラーアカウントの作成(電話番号の認証)

PINコード(4桁の数字)認証は、SMSではなく、自動音声電話による取得も可能です。自動音声(英語)のアナウンスが流れますので、指示に従いPINコードを取得します。

**手順1** 自動音声電話で認証する場合

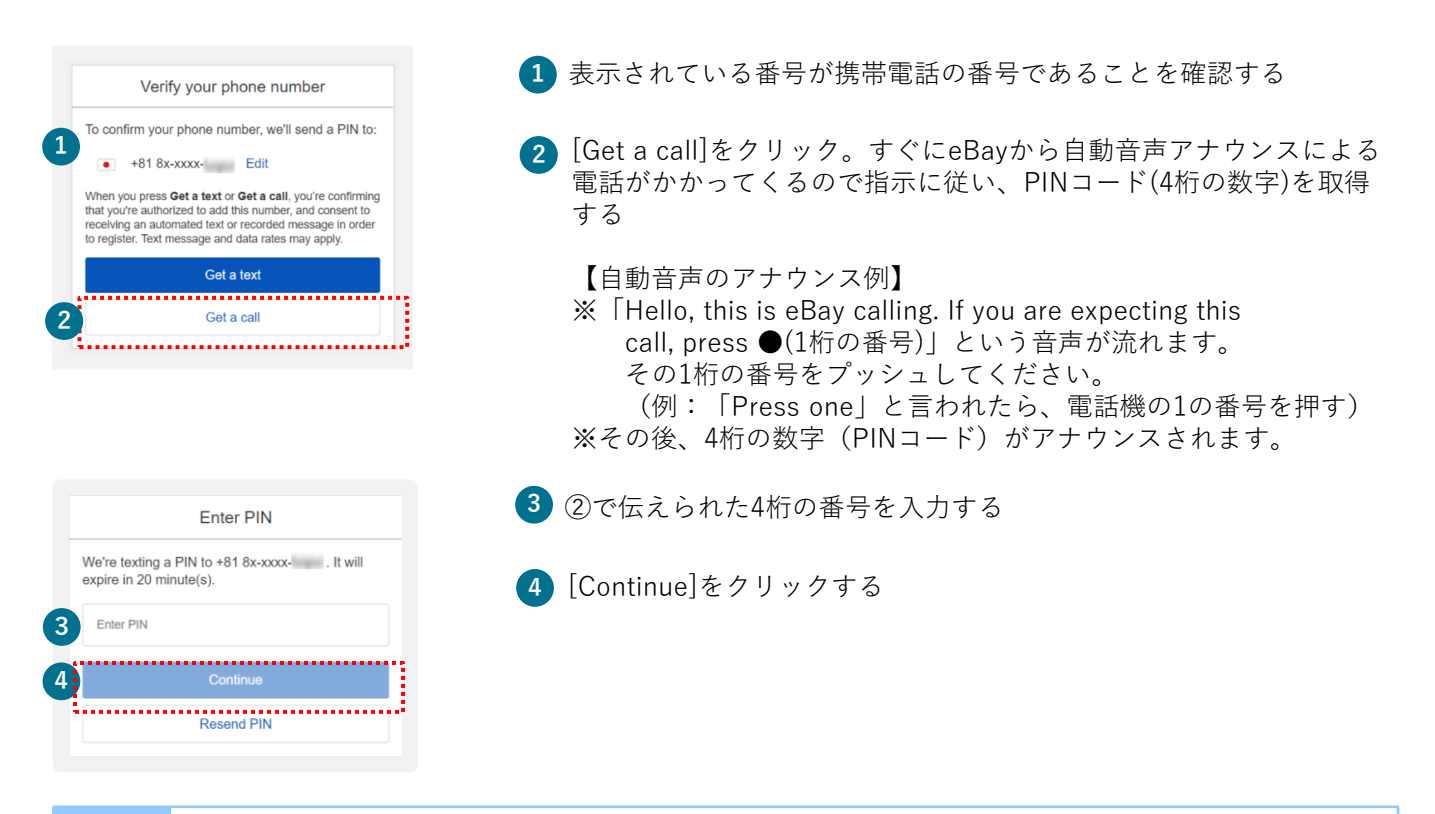

※eBayからの自動電話は番号非通知です。非通知からの着信を拒否する設定をされている場合は解除が 必要です

€ 賃社の追加情報を入力

|   | Tell us more about your business                                            | 該当する組織形態をプルダウンメニューから選択する                                                                             |
|---|-----------------------------------------------------------------------------|----------------------------------------------------------------------------------------------------|
|   | You're almost done! Please select your legally<br>registered business type. | Business type +                                                                                      |
| 1 | Business type                                                               | Business type<br>Corporation (法人・民間企業)                                                               |
| 2 | Total value of your inventory (optional)                                    | Partnership (共同経営会社・合名会社)<br>Sole proprietorship (自営業・個人事業主)<br>Individual (個人)<br>Government (政府機関) |
| 3 | Business website (optional)                                                 | Non Profit (非営利組織)                                                                                   |
| 4 | Continue                                                                    | 棚卸資産額をプルダウンメニューの金額帯で選択する *任意                                                                         |
|   | Cancel                                                                      | 貴社WebサイトのURLを入力する *任意                                                                                |
|   | 4                                                                           | [Continue]をクリックする                                                                                    |

## step 2-tips セラーアカウントの作成(電話番号の認証)

### TIPS 電話番号を編集する場合

|                        | Verify your phone number                                                                                                    | 1 |
|------------------------|----------------------------------------------------------------------------------------------------|---|
| То                     | confirm your phon to:                                                                                                    |   |
|                        | • +81 8x-xxxx- Edit                                                                                                    |   |
| Wh<br>tha<br>rec<br>to | ten you press Get a text or Get a call, you're confirming<br>t you're authorized to add this number, and consent to<br>eiving an automated text or recorded message in order<br>egister. Text message and data rates may apply. |   |
|                        | Get a text                                                                                                    |   |
|                        | Get a call                                                                                                    |   |
|                        |                                                                                                    |   |
|                        |                                                                                                    |   |
|                        |                                                                                                    |   |
|                        |                                                                                                    | _ |
|                        | Verify your phone number                                                                                                    | 2 |
| То                     |                                                                                                    | - |
|                        | confirm your phone number, we'll send a PIN to:                                                                                                    |   |
| 2                      | confirm your phone number, we'll send a PIN to:                                                                                                    |   |

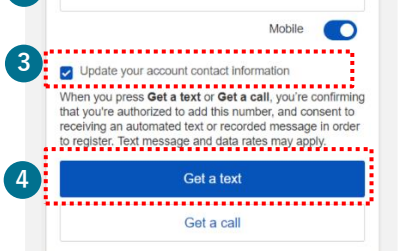

PINコード(4桁の数字)の取得をする 電話番号を編集したい場合は[Edit]をクリックする

電話番号は携帯番号を最初の「0」を除いて入力する (例:「080」の場合は「80」から入力)

[Update your contact information](連絡先情報をアップデートす
 る)に
 「チェックを入れると、eBayアカウントに登録した連絡先情報も一緒に変更される

④ [Get a text]ボタンをクリックするとPINコード(4桁の数字)が送信されるので、②の携帯電話のSMSを確認する

#### セラーアカウントの作成が未完了の方へ →p.7へ

セラーアカウントの作成が未完了の方は電話番号でのPINコード認証(4桁の数字)が必要です。 セラーアカウントを作成するためのURLよりサインインし、電話番号の認証をしましょう。

# eBayアカウントの編集

My eBayでのアカウント情報編集方法をご紹介します。 既にeBayアカウントをお持ちの方で、各種設定が完了されていない場 合はこちらをご覧ください。 **STEP** eBayアカウントの情報編集:住所

eBayアカウントの住所の修正は、Payoneerのリンク前の場合行えます。

### <mark>手順1</mark> My eBayから住所を変更

| My eBay<br>Activity Mer                                                             | ssages 1 Account                                             | 1 [My eBay]のページを表示し、 [Account]をクリックする                       |
|-------------------------------------------------------------------------------------|--------------------------------------------------------------|-------------------------------------------------------------|
| A Personal Info<br>Business info<br>Sign in and Security<br>Addresses<br>Free black | Payment Information Payments PayPal Account Donation Account | MyeBay<br>Activity Messages Account                         |
| Rectinest your eBay data                                                            |                                                              | 2 左メニューの[Business Info]または[Personal Information]を<br>クリックする |
|                                                                                     |                                                              | 요 Personal Info                                             |
|                                                                                     |                                                              | Personal information<br>Sign in and security                |
|                                                                                     |                                                              | Addresses Feedback                                          |
|                                                                                     |                                                              | Request your eBay data                                      |

【パーソナルアカウントの場合】[Personal Info]の[Owner name, address]の[Edit]をクリックする
 【ビジネスアカウントの場合】[Business Info]の[Registration name, address]の[Edit]をクリックする

| Personal info   | 1                                      |      |                  | Business info    | )                                      |      |
|-----------------|----------------------------------------|------|------------------|------------------|----------------------------------------|------|
| Username        |                                        | Edit |                  | Username         |                                        | Edit |
| Account type    | Individual                             | Edit |                  | Account type     | Business                               | Edit |
| Contact Info    | Email address                          |      |                  | Contact info     | Fmail address                          | Edit |
|                 | Verified                               |      |                  |                  | Phone number                           | Edit |
|                 | Phone number                           | Edit |                  |                  | Verified                               |      |
|                 | Verified                               |      |                  | Payment options  | View and manage your payment settings. | Viow |
| Payment options | View and manage your payment settings. | View |                  | Business details | Business name                          | Edit |
| Personal Info   | Owner name, address                    | Edi  |                  |                  | Registration name, address             | Edit |
|                 |                                        |      |                  |                  |                                        |      |
|                 | L.                                     |      |                  |                  | Business address 🗿                     | Edit |
| 'ersonal info   | Owner name, address                    |      | 3 Edit           |                  |                                        |      |
|                 |                                        |      |                  |                  | <b>*</b>                               |      |
|                 |                                        |      | Business details | Busines          | s name                                 | 3    |
|                 |                                        |      |                  | Registra         | ation name, address                    |      |

STEP ]

## eBayアカウントの情報編集:住所

### 住所の編集

| Business Information           User ID         Edit           Email address         p |                      | 4   | 編集画面に邊<br>書き)し、[              | <sup></sup> 圏移する。記載されてい<br>Update]ボタンをクリッ | る住所<br>クする | 情報を英字で人力(上   |
|---------------------------------------------------------------------------------------|----------------------|-----|-------------------------------|-------------------------------------------|------------|--------------|
| Legal business name                                                                   |                      |     | Business address<br>Roppongi, | 町名番地                                      | Apt/Flo    | (建物名・階数(任意)  |
| Japan ~ ① Business address Reconnel                                                   | Apt/Floor (optional) | n l | City                          | ᆂᅜᅖᄮ                                      | State      | 如送店间         |
| City<br>Minatoku                                                                      | State<br>Tokyo       |     | Minatoku                      | 小小山之                                      | Tokyo      | <b>仰迫</b> 府乐 |
| Z <sup>p</sup> cole<br>Update Corpel                                                  |                      |     | ZIP code                      | 郵便番号(ハイフンなし)                              |            |              |
|                                                                                       |                      |     |                               |                                           |            |              |
|                                                                                       |                      | 5   | [Update]を                     | クリックする                                    |            |              |
|                                                                                       |                      |     | ► Up                          | date                                      |            |              |

STEP 2

## eBayアカウントの情報編集:電話番号

### **手順1** My eBayから電話番号を変更

|   | My eBay<br>Activity                                                             | Messages 1 Account                                           | 1  | [My eBay]の^          | ページを表示      | 示し、 [Account]をクリ     | ックする          |
|---|---------------------------------------------------------------------------------|--------------------------------------------------------------|----|----------------------|-------------|----------------------|---------------|
| 2 | Personal Info<br>Business info<br>Sign in and security<br>Addresses<br>Feerback | Payment Information Payments PayPal Account Donation Account | N  | Iy eBay<br>Activity  | Messages    | Account              |               |
|   | Request your eBay data                                                          |                                                              | 2  | 左メニューの<br>リックする      | [Business I | Info]または[Personal II | nformation]をク |
|   |                                                                                 |                                                              | ይ  | Personal In          | fo          |                      |               |
|   |                                                                                 |                                                              | •• | Personal information | ation       |                      |               |
|   |                                                                                 |                                                              |    | Sign in and secu     | rity        |                      |               |
|   |                                                                                 |                                                              |    | Addresses            |             |                      |               |
|   |                                                                                 |                                                              |    | Feedback             |             |                      |               |
|   |                                                                                 |                                                              |    | Request your eB      | ay data     |                      |               |

**③** [Personal Info]あるいは[Business Info]にある[Contact Info]内の[Phone number]の[Edit]をクリックする

| Personal info   |                                        |      | <b>Business info</b> |                                        |      |
|-----------------|----------------------------------------|------|----------------------|----------------------------------------|------|
| Username        |                                        | Edit | Username             |                                        | Edit |
| Account type    | Individual                             |      | Account type         | Business                               | Edit |
| Contact info    | Email address                          | Edit | Contact info         | Fmail address<br>Verified              | Edit |
| ,               | Verified                               |      |                      | Phone number                           | Edit |
|                 | Phone number                           | Edit |                      | Verified                               |      |
|                 | Verified                               |      | Payment options      | View and manage your payment settings. | View |
| Payment options | View and manage your phyment settings. | View | Business details     | Business name                          | Edit |
| Personal info   | Owner name, address                    | Edit |                      | Registration arme, address             | Edit |
|                 |                                        |      |                      |                                        |      |
|                 | <b>•</b>                               |      |                      | Business advess ①                      | Edit |
|                 |                                        |      |                      |                                        |      |
|                 | Phone number                           |      |                      | Edit                                   |      |
|                 | Verified                               |      |                      |                                        |      |
|                 |                                        |      |                      |                                        |      |
|                 | 3                                      | Edit |                      |                                        |      |

## step 2 eBay アカウントの情報編集:電話番号

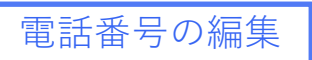

4 編集画面に遷移する。[Contact Info]に記載されている電話番号の隣にある[Edit]をクリックする

| Contact info | Email address                     | Edit   |
|--------------|-----------------------------------|--------|
|              | Verified                          |        |
|              | Phone number<br>+81 .<br>Verified | 4 Edit |
|              |                                   |        |

5 [My eBay]のログイン画面が表示されるので、改めて登録済みのeBay IDとパスワードを入力し、 [Sign in]をクリックする

| 5 Please sign in again to make changes to your account.                                                                                                    | Email or username |
|----------------------------------------------------------------------------------------------------|-------------------|
| Email or usename       Password       Sign in       Sign in       Text a temporary password       Conserver                                                                                                    | Password Sign in  |
| <ul> <li>6 編集ページが表示される。電話番号は最初の「0」を除いて入力<br/>(例:「080」の場合は「80」から入力)<br/>*SMSによるPIN認証を行うため、着信可能なスマートフォンを:</li> <li>7 [Save]をクリックする</li> <li>7 for a higher level of protection, make sure your personal info is<br/>pro date.</li> <li>Phone type 6 country or region Mobile</li> <li>+81</li> <li>If vertification is required, you agree to receive a security code. Standard<br/>rates may apply.</li> <li>Cancel 7 Save</li> </ul> | お使いください           |

step2 eBayアカウントの情報編集:電話番号

### <sub>手順2</sub> 電話番号のPIN(4桁のコード)認証

| 1 | Confirm your phone number<br>We'll text a PIN to:<br>• +81 80 Edit | 1 | 表示されている番号が着信可能な携帯電話番号で<br>あることを確認する                                                    |
|---|--------------------------------------------------------------------|---|----------------------------------------------------------------------------------------|
| 2 | Get a text<br>Maybe later                                          | 2 | [Get a text]ボタンをクリックすると、PINコード(4桁の数字)が送<br>信されるので、①で表示されている携帯電話のSMSを確認する<br>Get a text |
|   | Confirm your phone number<br>Your PIN will expire in 24 hours      | 3 | 携帯電話のSMSで受信した4桁の番号を入力する                                                                |
| 4 | Enter PIN Continue Resend PIN                                      | 4 | [Continue]をクリックする                                                                      |

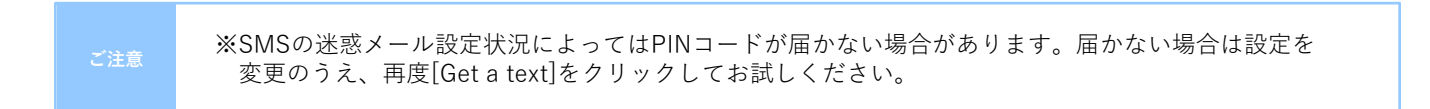

TIPS eBayアカウントタイプを確認する方法

My eBayのAccountからアカウントタイプが、Individual (個人)またはBusiness (ビジネス)か を 1 及び、2 の表示から確認できます。

<u>手順1</u> [My eBay]を表示後、[Account]タブをクリックする

| 1 Per  | rsonal info |                                        | 1 | [Personal Information] になっていたら個人アカウント、<br>[Business Information]になっていたらビジネスアカウント |
|--------|-------------|----------------------------------------|---|----------------------------------------------------------------------------------|
| Userna | ame         |                                        |   |                                                                                  |
| Accou  | int type 2  | Individual                             | 2 | [Individual] になっていたら個人アカウント、[Business]                                           |
| Conta  | ct info     | Email address                          |   | になっていたらヒンネスアカリント                                                                 |
|        |             | Verified                               |   |                                                                                  |
|        |             | Phone number                           |   |                                                                                  |
|        |             | Verified                               |   |                                                                                  |
| Payme  | ent options | View and manage your payment settings. |   |                                                                                  |
| Persor | nal info    | Owner name, address                    |   |                                                                                  |
|        |             |                                        |   |                                                                                  |
| 1 Bus  | siness info |                                        |   |                                                                                  |
| Userna | ame         |                                        |   |                                                                                  |
| Accou  | nt type 2   | Business                               |   |                                                                                  |
| Conta  | ct info     | Fmail address                          |   |                                                                                  |
|        |             | Verified                               |   |                                                                                  |
|        |             | Phone number                           |   |                                                                                  |
|        |             | Verified                               |   |                                                                                  |
| Payme  | ent options | View and manage your payment settings. |   |                                                                                  |
| Busine | ess details | Business name                          |   |                                                                                  |

パーソナルアカウントとビジネスアカウント

eBayアカウントを作成する際、下記に従いPersonal(個人)アカウントとBusiness(ビジネス)ア カウントのいずれかを選択できます。

ビジネスアカウント:法人 または 開業届をお持ちの方 パーソナルアカウント:開業届をお持ちでない個人の方

## TIPS パーソナルアカウントをビジネスアカウントに変更

eBay アカウントをPersonal (個人) として取得し、Business (ビジネス) アカウントへ 切り替える場合、マネージド・ペイメンツにご登録の際に変更が可能です。

#### 手順1 下記のリンクをクリックし、Seller Hub にアクセス

#### https://www.ebay.com/sh/ovw

下記画面が表示されていることを確認し、[Register now]をクリックする

\*マネージド・ペイメンツ登録のご案内が表示されていない場合、表示されるまでご変更はできません \*Seller Hubご利用にはセラーアカウントの作成が必要です

| rr Hub booksandmore (558 ♠ ) ∰<br>nv Orders Listings Marketing Performance Finances ™M                                                                                                    | Growth                      | Managara (                                                                                | 7) Commercia?   Ont or |
|----------------------------------------------------------------------------------------------------|-----------------------------|-------------------------------------------------------------------------------------------|------------------------|
| и опчина Банкуа малинину палинакии <b>пинки</b> а                                                                                                    | CIONI                       | Messages (3                                                                               | English   Ф2           |
| eBay is managing payments Managed payments provides sellers one place to sell and get paid, and buyers more ways to pay. eBay will require all sellers to register for managed payments in 2021. Get your business ready and complete registration now. Payments Payments Multiply and buyers more ways to pay. | (i) We will no<br>Nothing w | fify you of your account activation date in<br>il change in how you sell on eBay until th | advance.<br>M          |

手順2

### アカウントタイプを変更

下記画面が表示されていることを確認し、[Change to a company account]をクリックする

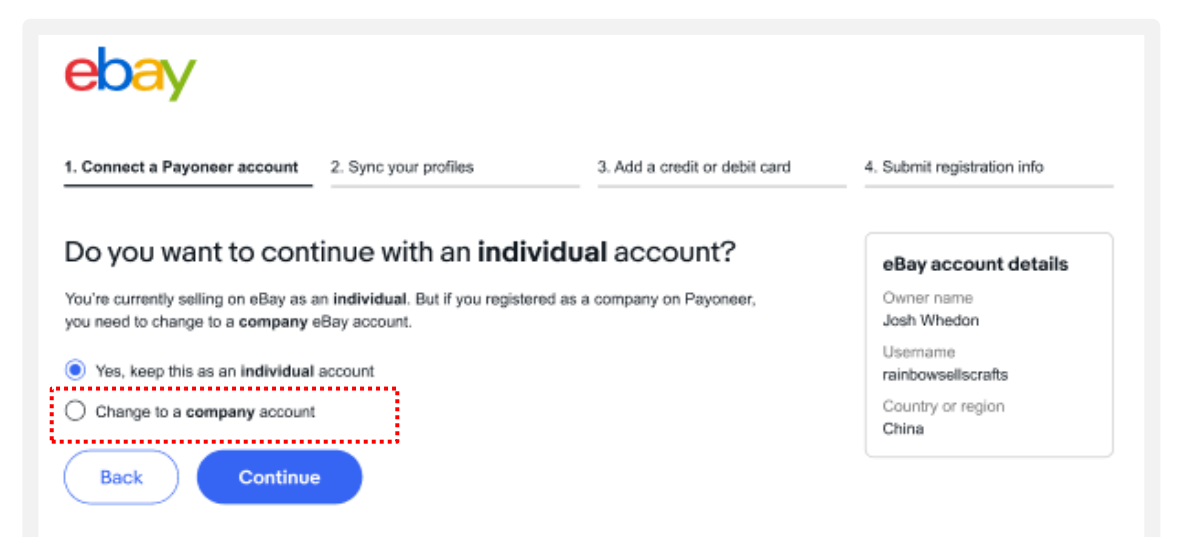

TIPS ビジネスアカウントをパーソナルアカウントに変更

eBay IDをBusiness(ビジネス)として取得している方は、Personal(個人) アカウントへの変更が可能です。[My eBay]からアカウントタイプを確認し、変更します。

### <u>**手順1**</u> [My eBay]を表示後、[Account]タブをクリックする

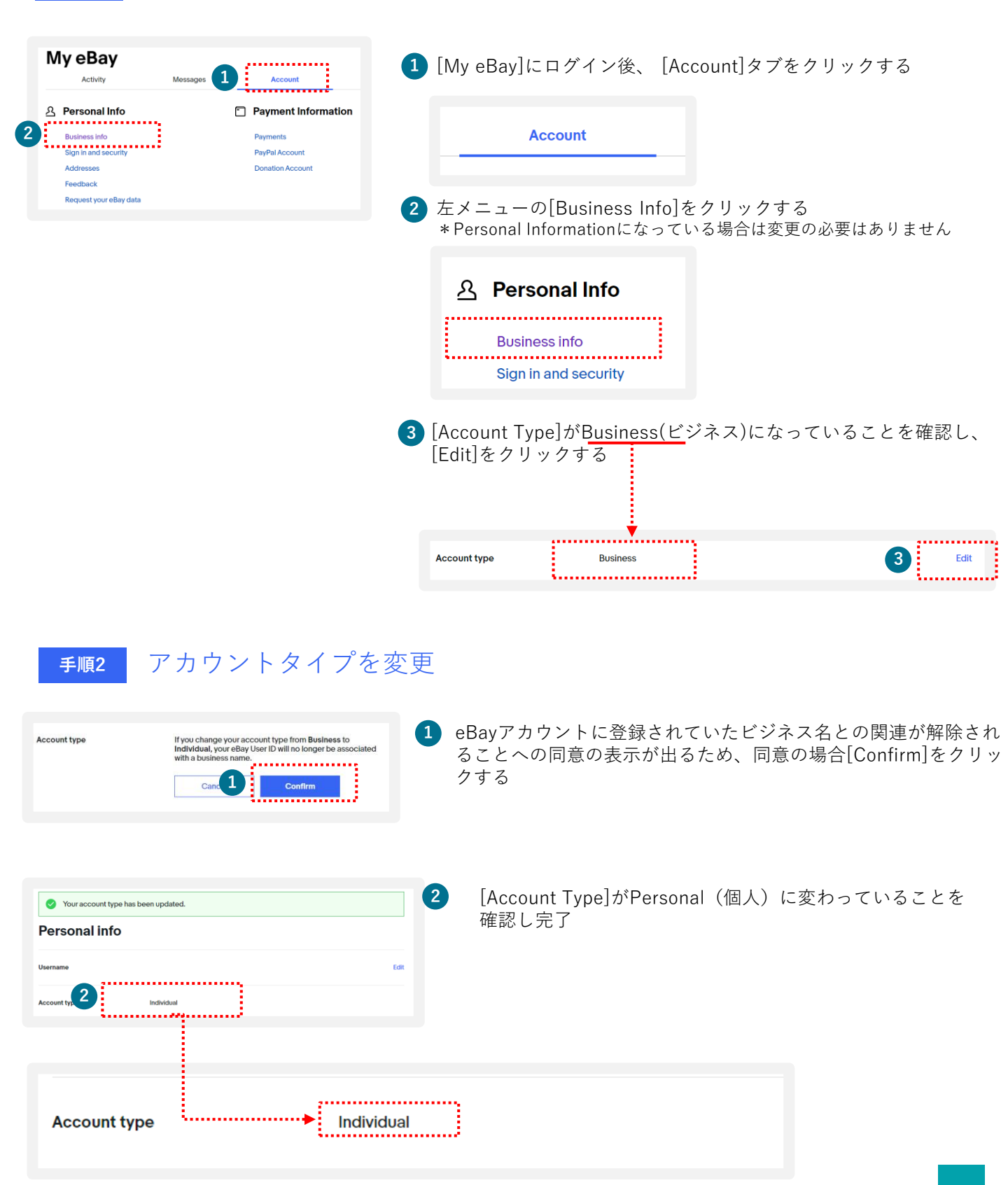

## TIPS ebay.comのパスワードを忘れた場合 (仮パスワード発行)

ebay.comのパスワードを忘れた場合、「仮パスワード発行」または「新パスワード設定」の いずれかの方法があります。

<u>手順1</u> 下記のリンクをクリックする

### https://signin.ebay.com/ws/eBayISAPI.dll?SignIn&ru=

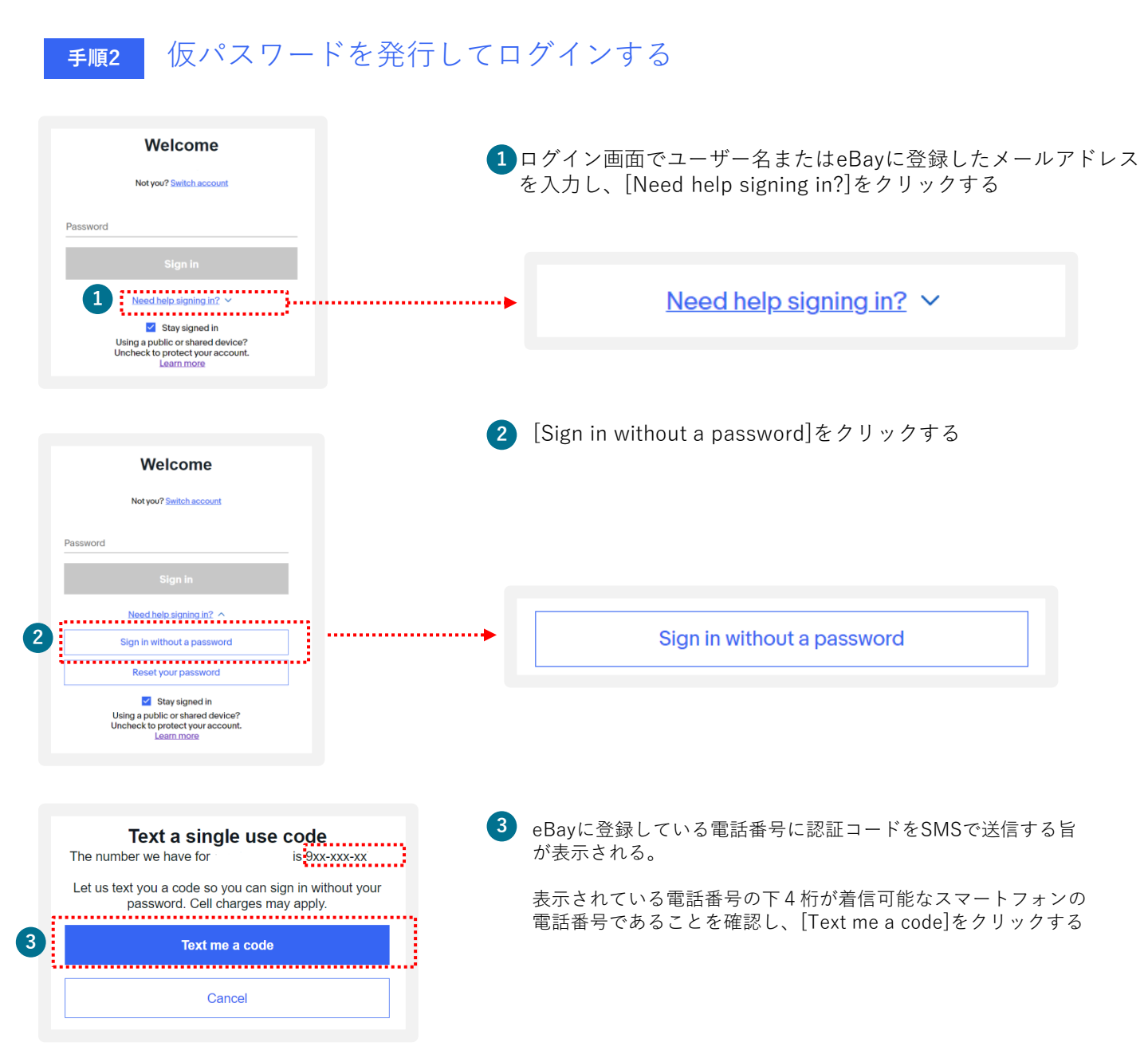

## ebay.comのパスワードを忘れた場合 (仮パスワード発行)

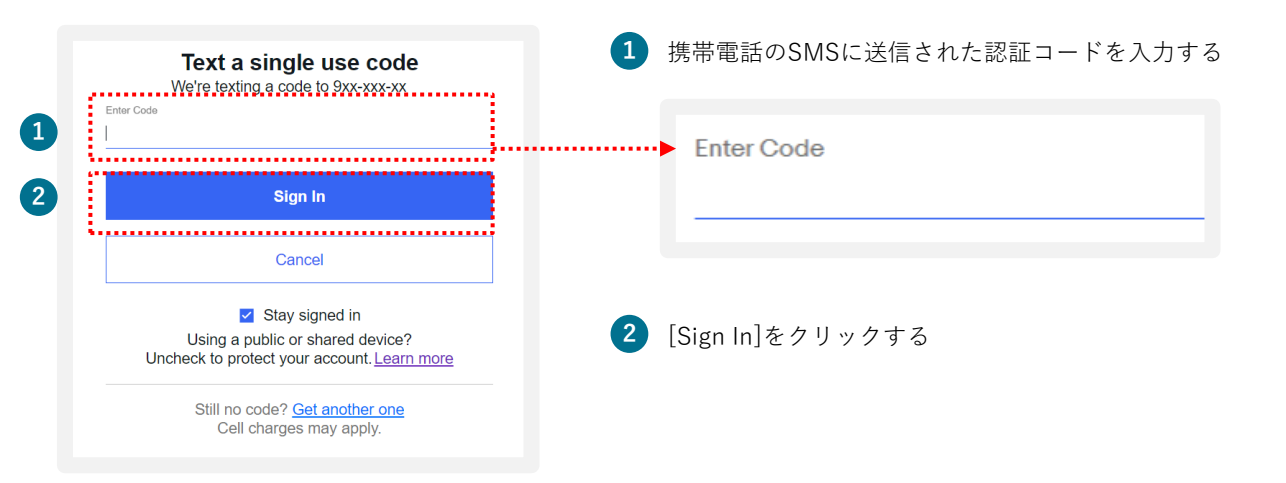

[Sign In] のあと、ebay.comのトップページに遷移します。

TIPS

| Hi 🗸 Daily Deals Help & C | ontact                              |                                           | ● Ship to Sell Watchlist ~  | MyeBay∽ 🖌  | 7 Ä      |
|---------------------------|-------------------------------------|-------------------------------------------|-----------------------------|------------|----------|
| eoay Shop by category ~   | Q Search for anything               |                                           | All Categories V            | Search     | Advanced |
| Home V Saved              | Electronics Fashion Health & Beauty | Home & Garden Sports Collectibles and Art | Industrial equipment Motors | Deals Sell |          |

|     | ※SMSの迷惑メール設定状況によっては認証コードが届かない場合があります。届かない場合は設定を<br>ご変更のうえ、お試しください。                    |
|-----|---------------------------------------------------------------------------------------|
| こ注意 | ※SMSによる認証コード送信は着信可能なスマートフォンに限ります。スマートフォン以外の方は 自動音声<br>電話による認証を行います。自動音声電話による認証方法→p.9へ |

TIPS

### ebay.comのパスワードを忘れた場合 (新パスワード設定) ※PIN認証

<sub>手順</sub>新しいパスワードを設定する( PIN認証)

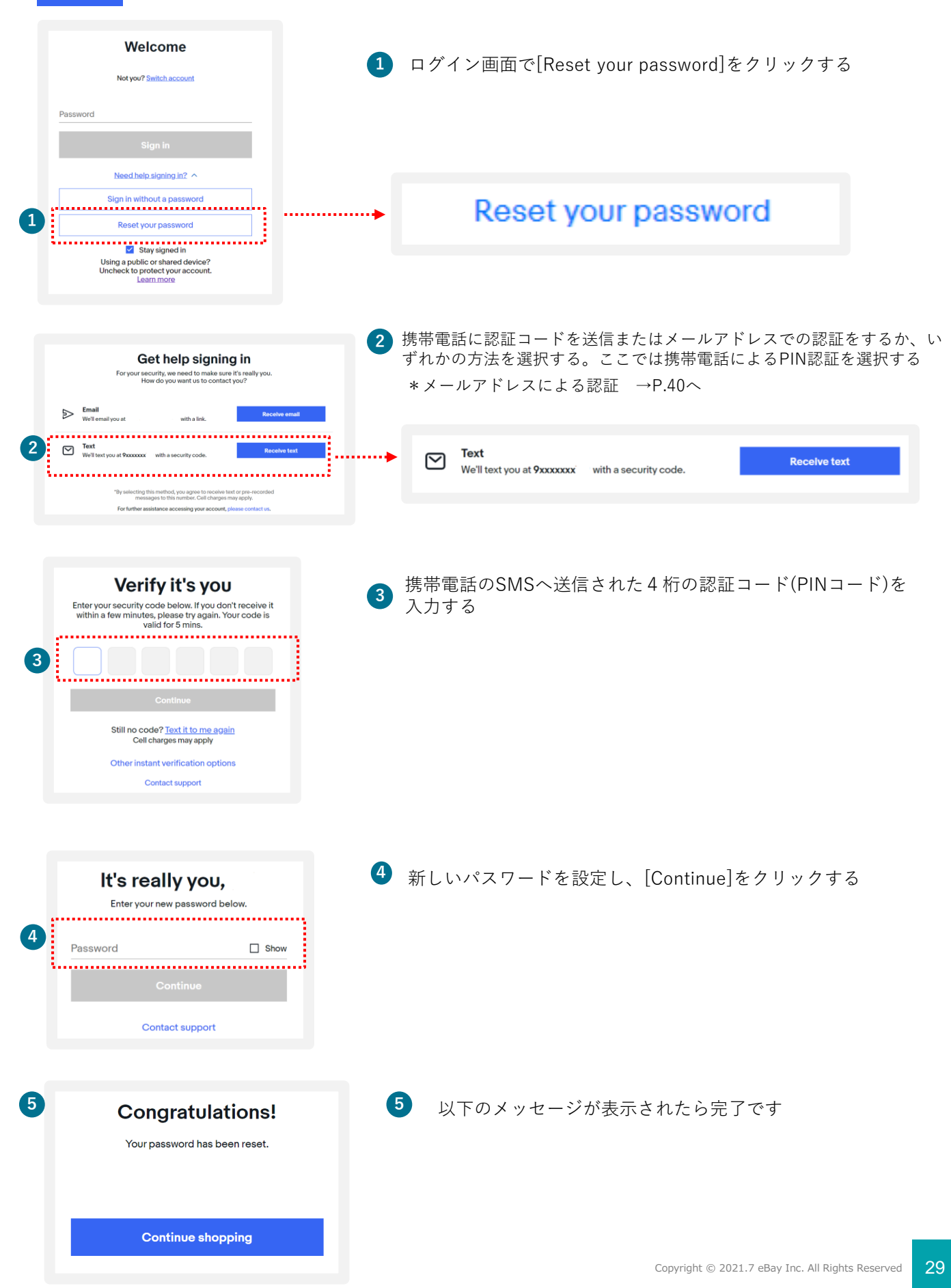

 

 TIPS
 ebay.comのパスワードを忘れた場合 (新パスワード設定) ※ メールアドレス認証

 手順
 新しいパスワードを設定する(メールアドレス認証)

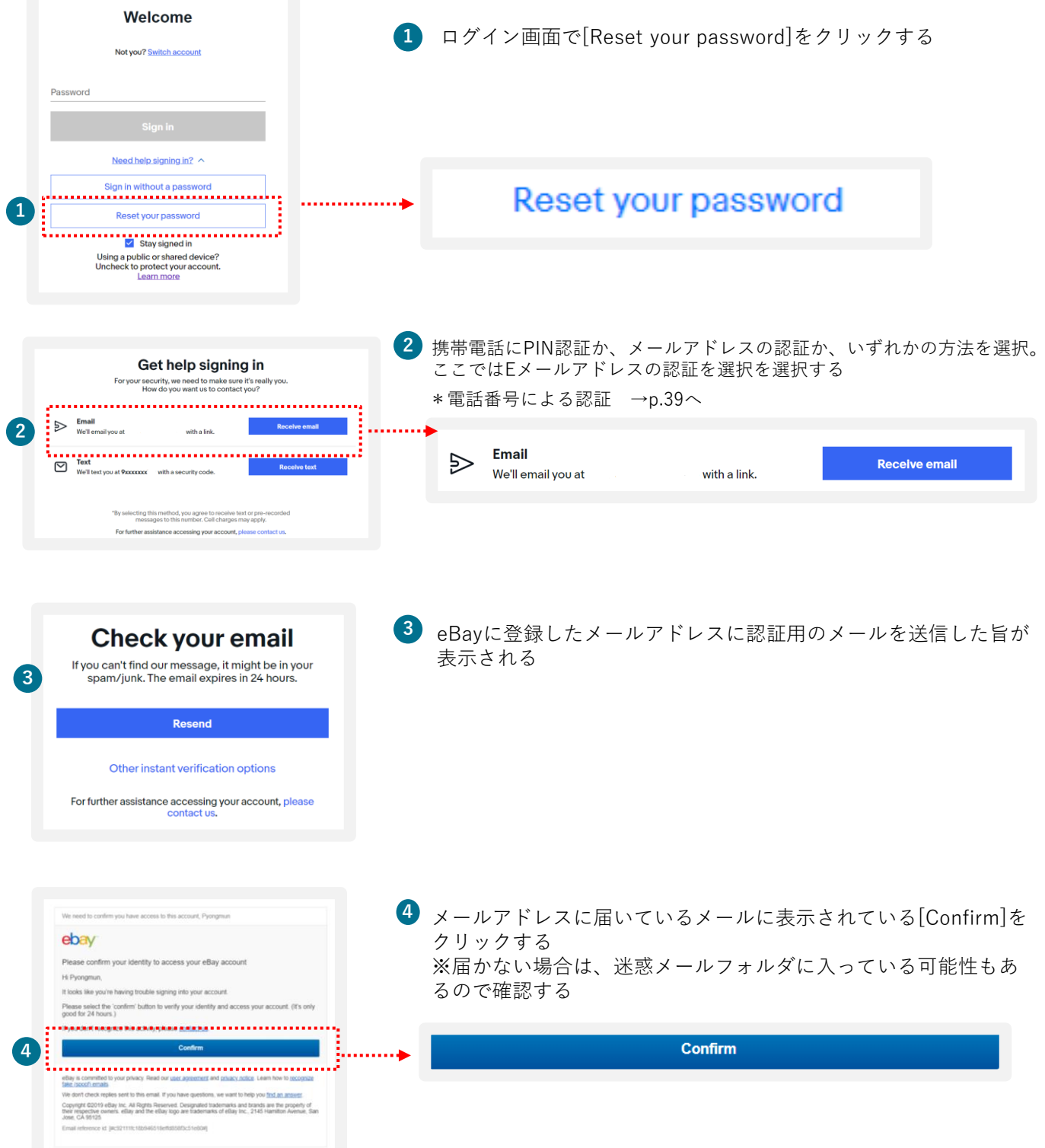

### TIPS

### ebay.comのパスワードを忘れた場合 (新パスワード設定)※メールアドレス認証

| <b>It's really you,</b><br>Enter your new password below. | 5 ブラウザに新しいパスワードの入力画面が表示されるので、<br>新しいパスワードを設定し、[Continue]をクリックする |
|-----------------------------------------------------------|-----------------------------------------------------------------|
| 5 Password Show                                           |                                                                 |
| Contact support                                           |                                                                 |
| 6 Congratulations!<br>Your password has been reset.       | 6 以下のメッセージが表示されたら完了                                             |
| Continue shopping                                         |                                                                 |

 ※SMSの迷惑メール設定状況によっては認証コードが届かない場合があります。届かない場合は設定を ご変更のうえ、お試しください。
 ※SMSによる認証コード送信は着信可能なスマートフォンに限ります。スマートフォン以外の方は 自動音声 電話による認証を行います。自動音声電話による認証方法→p.9へ

## **TIPS** My eBayからアカウントページを表示する方法

[My eBay]からは、いつでもご自身のアカウント情報を確認したり、登録情報の編集が 可能です。[My eBay]の表示方法は、下記をご参照ください。

#### 手順

1 <u>https://www.ebay.com/</u> にアクセスし、下の画面にある[Sign in] をクリックする

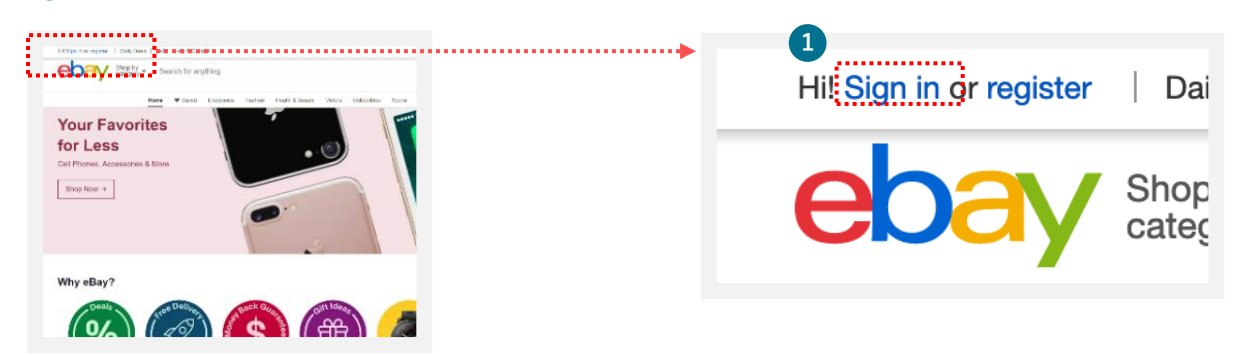

2 eBay.comのログイン画面が表示されるので、eBay IDあるいはメールアドレスとパスワードを入力し、 [Sign in]をクリックする

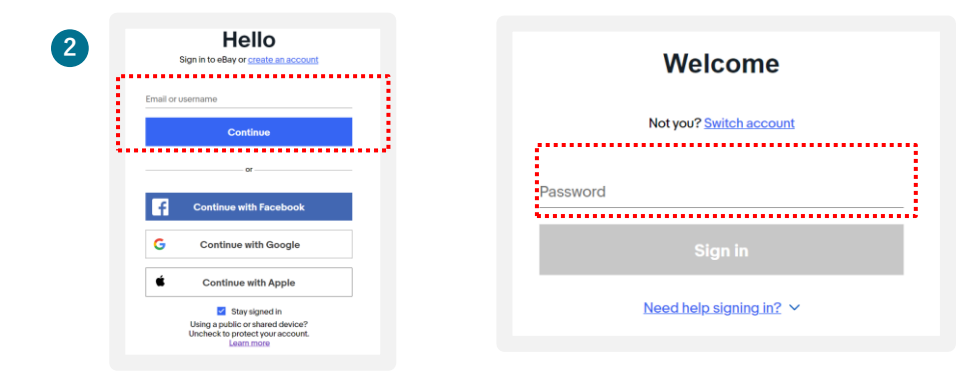

3) 画面上右上にある[My eBay]からプルダウンメニューを表示し、[Summary]を選択する

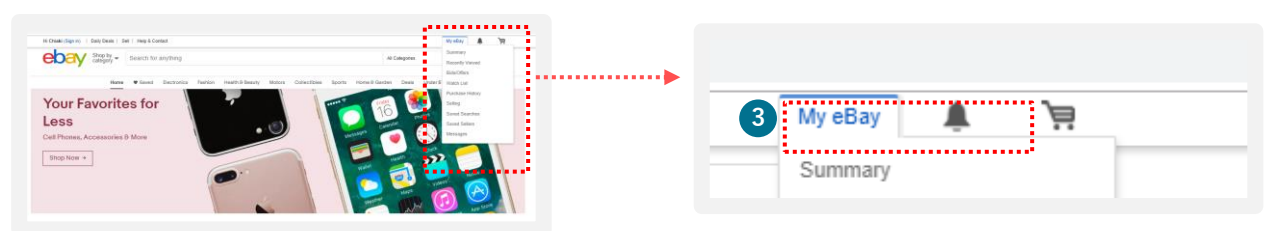

4 [My eBay]のページが表示されます。

| Activity               | Messages                    | Account                            |                      |                           |
|------------------------|-----------------------------|------------------------------------|----------------------|---------------------------|
| You can view your pay  | ment methods for seller fee | s, invoices and account summary by | clicking on Seller A | ccount below.             |
| ersonal Info           | 0                           | Payments                           | ¢                    | Account preferences       |
| Business info          |                             | Payments                           |                      | Site Preferences          |
| Sign in and security   |                             | PayPal Account                     |                      | Advertisement Preferences |
| Addresses              |                             | Donation Account                   |                      | Communication Preferences |
| Feedback               |                             |                                    |                      | Close account             |
| tequest your eBay data |                             |                                    |                      |                           |
| Selling                | ය                           | Resolution Center                  |                      |                           |
| Seller Dashboard       |                             | Resolution Center                  |                      |                           |
| Seller Account ()      |                             |                                    |                      |                           |
| fanage communications  | with buyers                 |                                    |                      |                           |
|                        |                             |                                    |                      |                           |